## チヨダウーテ

## 施工チェックシート(自主検査記録書)の データ入力が可能になりました。

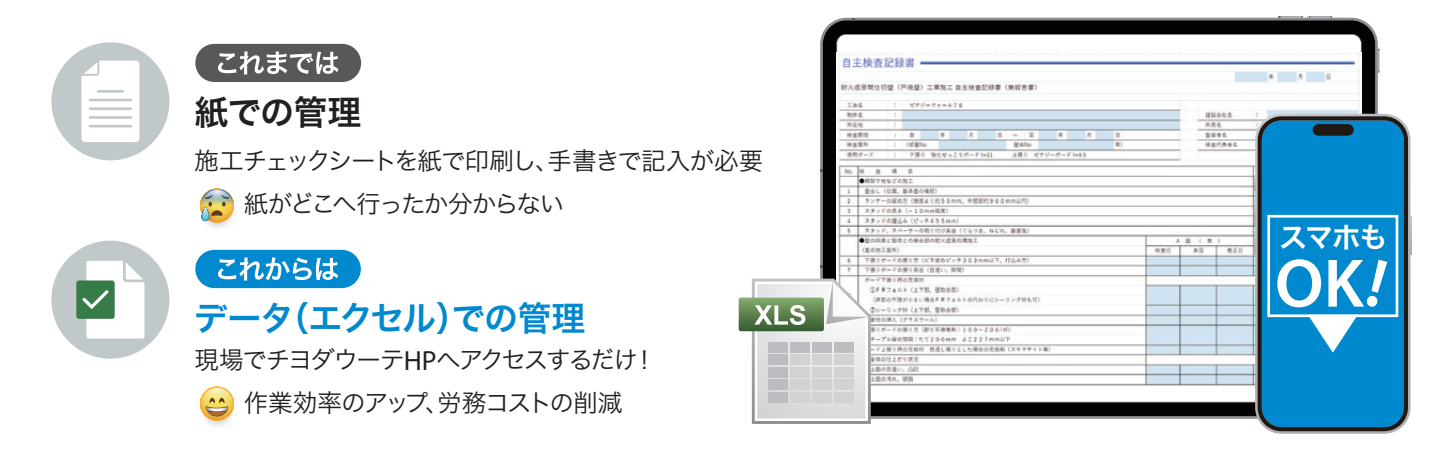

➡ お使いのタブレットやスマートフォンにExcelアプリがない場合は、事前にダウンロードをお願いします。

※アプリは無料で利用できますが、通信料はご負担ください。

## 施工チェックシート エクセル形式のダウンロード方法

●「チョダウーテ」と検索、もしくはQRコードをSCAN

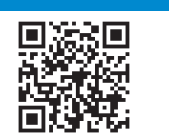

|                                                           | 製品債報 耐火・遮音システム 会社情報 採用情報 サステナビリティ カタログ一覧 お問い合わせ・サンプル                                                                                      |
|-----------------------------------------------------------|----------------------------------------------------------------------------------------------------|
| 🔕 <del>7395-5</del> 😢 🕬                                   | 耐火・準耐火・遮音構造カタログ<br>3) 0845855-556-55 0844572-5-5 (825-55)                                                                                 |
| 製品情報 耐大・送音システム 会社情報 採用情報 サステナビリティ カタログ−室 お問い合わせ・サンプル<br>+ | ゼナジーウォール76 TLD78<br>量小型厚411.5 □ 数火・運動後、塗動後<br>同性切型システムカタロ<br>グ セナジーウォール76 標準<br>ログサジーウォール76 標準<br>ログサジーウォール76 標準                          |
| 資料ダウンロード                                                  | ゼナジーウォール64 TLD64 □ 新火・運動物と、運動物 □ ゼナジーウォール64 標準<br>量小型厚271 が<br>グ ひ ひ つ ホール64 標準<br>回転切撃システムカクロ □ ゼナジーウォール64 標準<br>ロ ゼナジーウォール64 様準         |
| 防火材料認定書     耐大・事新大・道音構造認定者     SDS       ン     ン     ン    | ゼナジーウォール21W・G<br>量小型厚196 □ 転火・運動発売 □ ゼナジーウォール21W・<br>G 標準電工仕業署<br>□ ゼナジーウォール21W・<br>G 得率電工仕業署<br>□ ゼナジーウォール21W・<br>G チェックシート              |
| EARTHWOOL*<br>JIS認証者 - SDS - 高賞証明者<br>・                   | ゼナジーウォール21C・Gセキュ<br>リティ仕様 TLD61<br>最小健厚137.6 □ 脳大・薬熱火・塗倉製造<br>同性切髪システムカタロ<br>ダ □ ゼナジーウォール21C・G<br>セキュリティ仕様 標準施<br>工仕機構<br>□ ゼナジーウォール21C・G |
| •                                                         | 5 選択した資料をダウンロード と クシート                                                                                                    |
| 2 「カタログ一覧」をクリック                                           | ④ 必要な製品の施工チェックシートにチェック                                                                                                    |
| 資料ダウンロードページの<br>③ 「耐火・準耐火・遮音構造カタログ」をクリック                  | 「選択した資料をダウンロード」をクリック                                                                                                    |
|                                                           |                                                                                                    |
| ① エクセルアプリを使ってデータ                                          | タを開く ③ テキストの入力 ※青色箇所のみ入力が可能                                                                                                    |
| へのの子順  ② 入力したいところをタップ                                     | ④ 保存 ※ファイルを上書き保存 or 共有                                                                                                    |

チヨダウーテ

※データの保管については一切の責任を取りません。